# Chapter 3 OGS Project: Simulating Heat Transport Model with BHEs

## 3.1 Download and Compile the Source Code

Since OpenGeoSys is an open-source project, users can download the source code from the following website and build the binary executable file by themselves.

https://github.com/ufz/ogs5

For different platforms, i.e. Windows, Mac or Linux, the general procedure of building an OGS executable and running a model simulation would be very similar. Here in this chapter, such process will be demonstrated based on a Windows operation system. It will be shown step by step, how to build the source code and construct a simple model with one borehole heat exchanger in the middle of the model domain.

# 3.1.1 Download the Source Code

Assuming the Git command line interface has already been installed on the system, the OGS source code can be obtained by typing in the command line prompt the following content.

Listing 3.1 Downloading the source code with Git

C:\haibing\_working\ogs>git clone https://github.com/ufz/ogs5.git

Or, if one prefers a graphical interface, it is recommend to use SourceTree on the Windows platform. After a fresh installation of the software SourceTree, the following interface will appear (Fig. 3.1). By clicking the button Clone/New in the upper-left corner, one will be asked to give the location of repository. You may use the Github link provided above, or first fork from the above repository and clone

| SourceTre | e      | 108/9    | a libit ag | (Rec)            | luged.   | -true  | k-pit []   | 1     |                  | -                | -              |              |          |
|-----------|--------|----------|------------|------------------|----------|--------|------------|-------|------------------|------------------|----------------|--------------|----------|
| File Edit | Commit | Checkout | Discard    | ools He<br>Stash | p<br>Add | Remove | Add/Remove | Fetch | <b>J</b><br>Pull | <b>↑</b><br>Push | <b>B</b> ranch | <b>Merge</b> | Settings |
|           |        |          |            |                  |          |        |            |       |                  |                  |                |              |          |
|           |        |          |            |                  |          |        |            |       |                  |                  |                |              |          |
|           |        |          |            |                  |          |        |            |       |                  |                  |                |              |          |
|           |        |          |            |                  |          |        |            |       |                  |                  |                |              |          |
|           |        |          |            |                  |          |        |            |       |                  |                  |                |              |          |

Fig. 3.1 SourceTree window as in the initial stage

|                    |                         | Clone / Add / Create Repos | sitory                |        |
|--------------------|-------------------------|----------------------------|-----------------------|--------|
|                    | Clone Repository        | Add Working Copy           | Create New Repository |        |
| Source Path / URL: | 1                       |                            |                       |        |
| Repository Type:   | 😢 No path / URL supplie | ed                         |                       |        |
| Destination Path:  |                         |                            |                       |        |
| Advanced Op        | tions                   |                            |                       |        |
| Bookmarks          |                         |                            |                       |        |
| 🖉 Bookmark thi     | s repository            |                            |                       |        |
| Name:              |                         |                            |                       |        |
| Folder: [Root]     |                         |                            |                       | •      |
|                    |                         |                            |                       |        |
|                    |                         |                            | Clone                 | Cancel |

Fig. 3.2 SourceTree dialog asking for the location of the repository

from your own repository on Github (Fig. 3.2). After the code has been successfully cloned to a local drive, one can see all the history of code development in SourceTree as shown in Fig. 3.3.

| SourceTree                        | Tools Help                                                          | -                                                                                                    |                  |                        | -           |                   |              |                 |                                                     | iteen t     | in the second                                       | -                                                      |            | x    |
|-----------------------------------|---------------------------------------------------------------------|----------------------------------------------------------------------------------------------------|------------------|------------------------|-------------|-------------------|--------------|-----------------|-----------------------------------------------------|-------------|-----------------------------------------------------|--------------------------------------------------------|------------|------|
| Clone / New Commit Checkout Disca | nd Stash Ar                                                         | id Remove                                                                                                    | Add/Remov        | e Fetch                | ↓<br>Pull   | <b>1</b><br>Push  | L9<br>Branch | Merge           | <b>N</b><br>Tag                                     | Git Flow    | Terminal                                            |                                                        | Settin     | ings |
| ✓ File Status                     | All Branches                                                        | • Show F                                                                                                    | Remote Branch    | es Date O              | rder •      |                   |              |                 |                                                     |             |                                                     |                                                        | Jump       | to:  |
| S Working Copy                    | Graph                                                               |                                                                                                    |                  | De                     | scription   |                   |              |                 |                                                     | Date        |                                                     | Author                                                 | Commit     |      |
| 4 Branches                        | 0                                                                   | 😴 origin/bo                                                                                                    | rehole_heat_er   | changer                | borehol     | e_heat_exc        | hanger In    | the original    | ITI 30                                              | Apr 2015 15 | 25 Haibin                                           | q Shao <hai< td=""><td>63b6529</td><td></td></hai<>    | 63b6529    |      |
| 😿 bhe_freezing                    | d.                                                                  | Merge pull re                                                                                                    | quest #6 from    | philhein/bo            | rehole_he   | at_exchang        | per          |                 | 29                                                  | Apr 2015 16 | 49 Haibin                                           | g Shao <hai< td=""><td>6ef7e08</td><td></td></hai<>    | 6ef7e08    |      |
| Storehole_heat_exchanger          | •                                                                   | Threshold val                                                                                                    | ue for switchin  | ng off the Bh          | HE when u   | sing POW          | R IN WAT     | T_CURVE_F       | DE 29                                               | Apr 2015 16 | 37 Philipp                                          | Hein <phili< td=""><td>a7f537a</td><td></td></phili<>  | a7f537a    |      |
| T develop                         | •                                                                   | Correction sci                                                                                                    | heme for nega    | tive thermai           | resistance  | e in 1U and       | 2U type in   | nplemented      | 29                                                  | Apr 2015 16 | 27 Philipp                                          | Hein < phili                                           | 9074431    |      |
| Tags                              | ×                                                                   | 😴 origin/bh                                                                                                    | e_freezing       | bhe_freezi             | ng Merge    | pull reque        | st #5 from   | grubbymod       | on/ 27                                              | Apr 2015 14 | 25 Haibin                                           | g Shao <hai< td=""><td>5269813</td><td></td></hai<>    | 5269813    |      |
| A Remotes                         | •                                                                   | before the ter                                                                                                    | mperature in se  | oil never cha          | inge, now   | it changes        | but the re   | sult is still n | ot 17                                               | Apr 2015 20 | 45 unkno                                            | wn <zhengt< td=""><td>b6f4586</td><td></td></zhengt<>  | b6f4586    |      |
| 🖌 🚊 origin                        | •                                                                   | The flow velo                                                                                                    | city of CXA an   | d CXC also             | need to be  | updated           |              |                 | 16                                                  | Apr 2015 15 | :42 unkno                                           | wn <zhengi< td=""><td>517279a</td><td></td></zhengi<>  | 517279a    |      |
| "" bhe_freezing                   | 4                                                                   | Merge pull request #7 from HaibingShao/borehole_heat_exchanger                                                                                                    |                  |                        |             |                   |              | 16              | Apr 2015 10                                         | 14 grubby   | moon <ich< td=""><td>06c1819</td><td></td></ich<>   | 06c1819                                                |            |      |
| Torehole_heat_exchanger           | This was an error. The calculation of flow velocity is not updated. |                                                                                                    |                  |                        |             | 15                | Apr 2015 16  | 26 Haibin       | g Shao <hai< td=""><td>70f0755</td><td></td></hai<> | 70f0755     |                                                     |                                                        |            |      |
| T develop                         | Merge branch 'bhe_freezing' into borehole_heat_exchanger            |                                                                                                    |                  |                        |             | 30                | Mar 2015 15  | 24 Haibin       | g Shao <hai< td=""><td>145138b</td><td></td></hai<> | 145138b     |                                                     |                                                        |            |      |
| THEAD                             |                                                                     | Merge pull request #4 from grubbymoon/bhe_freezing 30                                                                                                    |                  |                        |             |                   |              | 30              | Mar 2015 15                                         | 23 Haibin   | g Shao <hai< td=""><td>3f3905e</td><td></td></hai<> | 3f3905e                                                |            |      |
| a master                          |                                                                     | Add porosity                                                                                                    | into the latent  | heat and C             | calculation | on Fix the        | error of phi | i output.       | 26                                                  | Mar 2015 17 | :56 unkno                                           | wn <zhengt< td=""><td>cd9c0a9</td><td></td></zhengt<>  | cd9c0a9    |      |
|                                   |                                                                     | Add the outp                                                                                                    | ut with ice vol- | ume fraction           | 1           |                   |              |                 | 24                                                  | Mar 2015 16 | i:30 unkno                                          | wn <zhengt< td=""><td>f38d356</td><td></td></zhengt<>  | f38d356    |      |
|                                   |                                                                     | output the ice                                                                                                    | e volume fracti  | ion 'PHLI' in          | the PVD (   | not finishe       | ed)          |                 | 23                                                  | Mar 2015 18 | 1:00 unkno                                          | wn <zheng(< td=""><td>232c1c1</td><td>-</td></zheng(<> | 232c1c1    | -    |
|                                   | Sorted by file :                                                    | tatus 🔹 🔳                                                                                                    | •                |                        |             |                   |              |                 |                                                     |             |                                                     |                                                        | Q. 🔯       |      |
|                                   | Commit: 63b<br>Parents: 6ef<br>Author: Haibi                        | 529a95a904<br>1e0839c<br>ng Shao <hai< td=""><td>053c24ac16e</td><td>b028eb147<br/>mail.com&gt;</td><td>6ed621 [</td><td>6366529]</td><td><b>1</b></td><td>🤤 FEM.</td><td>/Output</td><td>cpp</td><td></td><td></td><td>-</td><td>-</td></hai<> | 053c24ac16e      | b028eb147<br>mail.com> | 6ed621 [    | 6366529]          | <b>1</b>     | 🤤 FEM.          | /Output                                             | cpp         |                                                     |                                                        | -          | -    |
|                                   | Date: Thursday, April 30, 2015 3:25:28 PM Hunk 1: Lines 1703-1723   |                                                                                                    |                  |                        |             |                   | 1703-1723    | Reve            | rse hunk                                            |             |                                                     |                                                        |            |      |
|                                   | Labels: HEAD, origin/borehole_heat_exchanger, bo                    |                                                                                                    |                  |                        | orehole_r   | le_heat_exchanger | 1703 1703    | 783             |                                                     | tec_file .  | <pre>interpol</pre>                                 | tion_poir                                              |            |      |
|                                   | In the original                                                     | In the original TECPLOT output, the soil temperature was wrong. This                                                                                                    |                  |                        |             |                   | 1704 1704    | 784             |                                                     | for (std::  | size_t k =                                          | e; k < n                                               |            |      |
|                                   | commit will for                                                     | I fix the printout.                                                                                                    |                  |                        |             | 1706              |              |                 | val_n                                               | . m_pcs->6  | ethodeval                                           | 1                                                      |            |      |
|                                   |                                                                     |                                                                                                    |                  |                        |             |                   | 706 *        |                 | 1f (N                                               | odeIndex[k] | < 2) // *                                           |                                                        |            |      |
|                                   | G FEM/Outp                                                          | EM/Output con                                                                                                    |                  |                        |             |                   | 788 +        |                 | 1                                                   | get the g   | lobal node                                          |                                                        |            |      |
|                                   | 1789 + stdii                                                        |                                                                                                    |                  |                        |             |                   |              |                 | td::size_t                                          | plobal_id:  |                                                     |                                                        |            |      |
|                                   |                                                                     |                                                                                                    |                  |                        |             |                   |              |                 | 711 +                                               |             | C                                                   | A (TRY Price                                           | ,          |      |
|                                   |                                                                     |                                                                                                    |                  |                        |             |                   |              |                 | 712 +                                               |             |                                                     | if (vec_                                               | BHES[idx_I | 1.0  |
|                                   |                                                                     |                                                                                                    |                  |                        |             |                   |              |                 | 714 +                                               |             | )                                                   | Urea                                                   | 40         |      |
|                                   |                                                                     |                                                                                                    |                  |                        |             |                   |              |                 | 715 +                                               |             | 6                                                   | lobal_idx =                                            | Vec_BHE_I  |      |
|                                   |                                                                     |                                                                                                    |                  |                        |             |                   |              |                 | 717 +                                               |             | > "                                                 | NUN + NUPC                                             | ->GetNOD   |      |
|                                   |                                                                     |                                                                                                    |                  |                        |             |                   |              | 1               | 718 .                                               |             | else                                                | // not the                                             | soil temps |      |
|                                   | File Status L                                                       | og / History                                                                                                    | Search           |                        |             |                   |              |                 | O CI                                                | ean   😵 bo  | rehole_heat_ex                                      | changer /                                              | Atlassi    | an   |

Fig. 3.3 SourceTree window with detailed history of a repository

# 3.1.2 Using CMake to Configure the Building Project

Before the compilation of the source code, the software CMake needs to be employed to generate the configuration and makefiles which are specific to the building environment. Here the CMake version 2.8.12.2 is employed for demonstration. In Fig. 3.4, CMake GUI was freshly started. First, one needs to define two paths in the CMake GUI. The first one is the folder where the source code of OGS is located. The second path refers to the folder where the makefiles will be generated. After clicking on the "Configure" button, CMake will ask several questions, depending on different types of operating system and the compiling tools. In this example, the "Visual Studio 2013 x86" option was chosen. Once the configuration has finished, the build options will be shown in the CMake GUI. To build the OpenGeoSys code with BHE features, one only needs to choose the option OGS\_FEM. By clicking on the "Generate" button, CMake will prepare all makefiles in the build folder (Fig. 3.5).

| b Grouped<br>Value | Advanced       | ্রি Add Entry                | Browse Source     Browse Build     Remove Entr   |
|--------------------|----------------|------------------------------|--------------------------------------------------|
| b Grouped<br>Value | Advanced       | Add Entry                    | Browse Build                                     |
| Grouped Value      | Advanced       | Add Entry                    | St Remove Entr                                   |
| Value              |                |                              |                                                  |
|                    |                |                              |                                                  |
|                    |                |                              |                                                  |
|                    |                |                              |                                                  |
|                    |                |                              |                                                  |
|                    |                |                              |                                                  |
|                    |                |                              |                                                  |
|                    |                |                              |                                                  |
|                    |                |                              |                                                  |
|                    |                |                              |                                                  |
|                    |                |                              |                                                  |
|                    |                |                              |                                                  |
|                    |                |                              |                                                  |
|                    |                |                              |                                                  |
|                    |                |                              |                                                  |
|                    |                |                              |                                                  |
|                    |                |                              |                                                  |
|                    |                |                              |                                                  |
|                    |                |                              |                                                  |
|                    |                |                              |                                                  |
|                    |                |                              |                                                  |
|                    |                |                              |                                                  |
|                    |                |                              |                                                  |
| then press G       | enerate to gen | erate selected built         | d files                                          |
|                    |                |                              |                                                  |
|                    |                |                              |                                                  |
|                    |                |                              |                                                  |
|                    |                |                              |                                                  |
|                    |                |                              |                                                  |
|                    |                |                              |                                                  |
| <b>i</b> ,         | , then press G | , then press Generate to gen | , then press Generate to generate selected built |

Fig. 3.4 CMake interface of configuring the build information

# 3.1.3 Compiling the Code

As the author is mainly developing the code with Microsoft Visual Studio, the building process will be demonstrated with the same software. Provided the configuration was accomplished by CMake successfully in the previous step, there will be a file named with "OGS.sln" in the build folder. By opening this Visual Studio solution

| le Tools Options Help                                                                                                    |                                                               |
|----------------------------------------------------------------------------------------------------|---------------------------------------------------------------|
|                                                                                                    |                                                               |
| here is the source code: C:/haibing_working/ogs/ogs5_github                                                                                                    | Browse Source                                                 |
| here to build the binaries: C:/haibing_working/ogs/build_ogs5                                                                                                    | github 👻 Browse Build.                                        |
| earch:                                                                                                    | 🗐 Grouped 📄 Advanced 🛛 🖨 Add Entry 🛛 🗱 Remove En              |
| Name                                                                                                    | Value                                                         |
| ENCHMARK_DIR_FOUND                                                                                                    | BENCHMARK_DIR_FOUND-NOTFOUND                                  |
| ILUE_G                                                                                                    |                                                               |
| MAKE_CONFIGURATION_TYPES                                                                                                    | RelWithDebInfo;Release;Debug                                  |
| CMAKE_INSTALL_PREFIX                                                                                                    | C:/Program Files (x86)/OGS                                    |
| PPCHECK_ROOT_DIR                                                                                                    |                                                               |
| DATE_TOOL_PATH                                                                                                    | DATE_TOOL_PATH-NOTFOUND                                       |
| XAMPLEDATA_DIR_FOUND                                                                                                    | EXAMPLEDATA_DIR_FOUND-NOTFOUND                                |
| SREP_TOOL_PATH                                                                                                    | GREP_TOOL_PATH-NOTFOUND                                       |
|                                                                                                    |                                                               |
| JOS_BUILD_UTILITIES                                                                                                    |                                                               |
| ACC EENA DRAIG                                                                                                    |                                                               |
| AGS FEM CAD                                                                                                    |                                                               |
| OGS FEM CHEMADD                                                                                                    |                                                               |
| OGS FEM GEMS                                                                                                    |                                                               |
| OGS FEM JENK                                                                                                    |                                                               |
| OGS FEM LIS                                                                                                    |                                                               |
| DGS FEM MKL                                                                                                    |                                                               |
| DGS_FEM_MPI                                                                                                    |                                                               |
| DGS_FEM_PETSC                                                                                                    |                                                               |
| DGS_FEM_PETSC_GEMS                                                                                                    |                                                               |
| DGS_FEM_PQC                                                                                                    |                                                               |
| DGS_FEM_SP                                                                                                    |                                                               |
| DGS_LIBS_DIR_FOUND                                                                                                    | OGS_LIBS_DIR_FOUND-NOTFOUND                                   |
| DGS_NO_EXTERNAL_LIBS                                                                                                    |                                                               |
| JGS_PACKAGING                                                                                                    |                                                               |
|                                                                                                    |                                                               |
|                                                                                                    | OGS_PRECOMPLED_LIBS_DIR_FOUND-NOTFOUND                        |
| DGS USE QT                                                                                                    |                                                               |
| Press Configure to update and display new values                                                                                                    | in red, then press Generate to generate selected build files. |
| Configure Generate Current Generator: Visual Studio                                                                                                    | 12                                                            |
| Found unsuitable Qt version "" from NOTFOUND                                                                                                    |                                                               |
|                                                                                                    | BRARY QUATLIB_INCLUDE_DIR)                                    |
| could NOT find quatlib (missing: QUATLIB_LIB                                                                                                    |                                                               |
| Could NOT find quatlib (missing: QUATLIB_LIB<br>Could NOT find VRPN (missing: VRPN_LIBRARY V                                                                                                    | VRPN_INCLUDE_DIR QUATLIB_FOUND)                               |
| Could NOT find quatlib (missing: QUATLIB_LIB<br>Could NOT find VRPN (missing: VRPN_LIBRARY V<br>No configuration specified. Default confugure<br>Number of processors: 4                                                        | VRPN_INCLUDE_DIR QUATLIB_FOUND)<br>ation is used.             |
| Yould NOT find quatilb (missing: QUATLIB_LT<br>Yould NOT find VRPN (missing: VRPN_LIBRARY V<br>No configuration specified. Default confugure<br>Number of processors: 4<br>Yonfiguring for FEW command line                     | VRPN_INCLUDE_DIR QUATLIB_FOUND)<br>ation is used.             |
| Yould NOT find quathib (missing: QUATLIB_LI<br>Yould NOT find VRPN (missing: VRPN_LIBRARY V<br>lo configuration specified. Default confugure<br>Number of processors: 4<br>Yonfiguring for FEM command line<br>Yonfiguring done | VRPM_INCLUDE_DIR QUATLIB_FOUND)<br>ation is used.             |

Fig. 3.5 CMake interface showing different building options

file, the source code will be loaded into the development environment along with all the building configurations (Fig. 3.6). To build the source code, just choose from the menu "BUILD", and then click on the first option "Build Solution". It takes a couple of minutes to run the full building process for the first time. After the building is completed, an executable file "ogs.exe" can be found under the "bin" folder and then "Debug" or "Release" folder, depending on which building mode has been adopted.

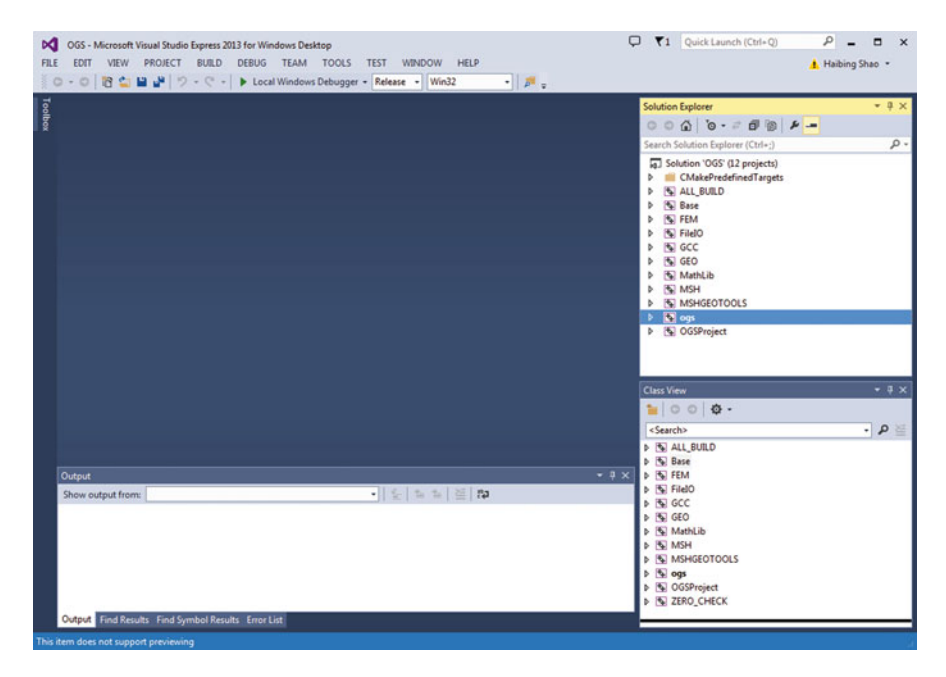

Fig. 3.6 Visual Studio interface after opening the OpenGeoSys solution file

## 3.2 Define Heat Transport Process with BHEs

In the last section, the OGS code was successfully compiled and an ogs.exe executable file has been built. In this section, a modelling project will be established to simulate the heat transport process with borehole heat exchangers.

## 3.2.1 Process Definition

Originally, the heat transport simulation in an OpenGeoSys project is performed by defining the process as HEAT\_TRANSPORT. To include the interaction with BHEs, a new process has been introduced and named as "HEAT\_TRANSPORT\_BHE". The model input files bear the name "project\_name.ext\_name". The "project\_name" is a unique string defined by the user to identify a project. The "ext\_name" are pre-defined extensions which refers to a particular type of input configuration. In the following, a PCS file is first introduced, with one GROUNDWATER\_FLOW and one HEAT\_TRANSPORT\_BHE process defined in it. If the project is named as "bhe\_test", then the PCS file should be named as "bhe\_test.pcs". Its content is shown in the following text box.

| Listing 3.2 | PCS File Definition including Interaction with Borehole Heat | Exchangers |
|-------------|--------------------------------------------------------------|------------|
|-------------|--------------------------------------------------------------|------------|

```
#PROCESS
$PCS_TYPE
GROUNDWATER_FLOW
$DEACTIVATED_SUBDOMAIN
1
1
#PROCESS
$PCS_TYPE
HEAT_TRANSPORT_BHE
$PRIMARY_VARIABLE
TEMPERATURE_SOIL
#STOP
```

#### 3.2.2 Deactivated Sub-domains

In the above PCS file, some readers might have already noticed that there are two numbers given under the key word \$DEACTIVATED\_SUBDOMAIN. The first number "1" on line #7 means there is one sub-domain deactivated for the GROUNDWATER\_FLOW process, and the second number "1" on line #8 identifies the index of this deactivated domain. So why does the sub-domain "1" need to be turned off? This is because the sub-domain "0" in this project is referring to the soil domain, while the sub-domain "1" is the borehole heat exchanger compartment. Since the BHE is grouted and impermeable, it is not necessary to calculate groundwater flow through a BHE. Therefore its representative sub-domain is deactivated.

#### 3.2.3 Primary Variables

In Sects. 2.1 and 2.2, it has been introduced that there are multiple primary variables applied in the BHE simulation. In the soil sub-domain primary variable is the soil temperature, while on the BHE they are the temperatures of inlet outlet pipes and the surrounding grout zones. The key words used for these processes, are summarized in Table 3.1. In Sect. 3.8, when the output is specified, these key words will be used.

#### **3.3 Geometry of BHEs**

Listing 3.3 Geometry Definition in the GLI File of an OpenGeoSys Project

#POINTS
0 0.0 0.0 18.32 \$NAME POINT0
1 1.8 0.0 18.32 \$NAME POINT1
2 1.8 1.8 18.32 \$NAME POINT2

| Symbols  | Key words         | Meaning                            |
|----------|-------------------|------------------------------------|
| $T_s$    | TEMPERATURE_SOIL  | Soil temperature                   |
| $T_{i1}$ | TEMPERATURE_IN_1  | Inflow temperature (1U, CXC, CXA)  |
| $T_{i2}$ | TEMPERATURE_IN_2  | Inflow temperature (2U)            |
| $T_{o1}$ | TEMPERATURE_OUT_1 | Outflow temperature (1U, CXC, CXA) |
| $T_{o2}$ | TEMPERATURE_OUT_2 | Outflow temperature (2U)           |
| $T_{g1}$ | TEMPERATURE_G_1   | Temperature of grout zone 1        |
| $T_{g2}$ | TEMPERATURE_G_2   | Temperature of grout zone 2        |
| $T_{g3}$ | TEMPERATURE_G_3   | Temperature of grout zone 3        |
| $T_{g4}$ | TEMPERATURE_G_4   | Temperature of grout zone 4        |

Table 3.1 Key words used in OGS BHE project for different primary variables

```
3 0.0 1.8 18.32 $NAME POINT3
4 0.9 0.9 18.32 $NAME POINT4
5 0.0 0.0 0.0 $NAME POINT5
6 1.8 0.0 0.0 $NAME POINT6
7 1.8 1.8 0.0 $NAME POINT7
8 0.0 1.8 0.0 $NAME POINT8
9 0.9 0.9 0.0 $NAME POINT9
10 1.14 0.9 18.32 $NAME POINT10
11 1.14 0.9 0.0 $NAME POINT11
12 1.34 0.9 18.32 $NAME POINT12
13 1.34 0.9 0.0 $NAME POINT13
14 1.55 0.9
              18.32 $NAME POINT14
15 1.55 0.9 0.0 $NAME POINT15
16 1.75 0.9 18.32 $NAME POINT16
17 1.75 0.9 0.0 $NAME POINT17
#POLYLINE
$NAME
BHE 1
$POINTS
#STOP
```

As shown in the GLI file above, "BHE\_1" is referring to a polyline starting from point #4 and ending until point #9. To define different BHEs, each BHE in the model has to be given a different polyline in the geometry definition. The geometry names will be used afterwards in the MMP and OUT file as a reference to differentiate the BHEs.

#### 3.4 Mesh of BHEs

In Sect. 2.3.1, it has been already introduced that the BHEs are treated in the OGS model as a second domain. Generally, the soil matrix is meshed with 3D prism elements. In comparison to standard mesh file, the location of all mesh nodes remains the same, while additional 1D elements are added at the end of the element section, to represent the BHEs.

```
Listing 3.4 The Element Section in MSH File
```

```
$ELEMENTS
155062
0 0 pris 1673 1582 1671 598 507 596
14650 0 pris 7627 7614 7541 6552 6539 6466
14651 1 pris 9198 9107 9196 8123 8032 8121
23022 1 pris 11927 11914 11841 10852 10839 10766
23023 2 pris 13498 13407 13496 12423 12332 12421
56510 2 pris 29127 29114 29041 28052 28039 27966
56511 3 pris 30698 30607 30696 29623 29532 29621
154881 3 pris 79652 79639 79566 78577 78564 78491
154882 4 line 4 1079
154926 4 line 47304 48379
154927 5 line 5 1080
154971 5 line 47305 48380
154972 6 line 6 1081
155016 6 line 47306 48381
155017 7 line 7 1082
155061 7 line 47307 48382
#STOP
```

In the mesh file, different BHEs are marked with different material group indices. Taking the above mesh file as an example, the first number in each row denotes the index of the element. After that comes the index of the material group. In this project, there are all together eight material groups, with the index from 0 to 7. The material group #0, #1, #2 and #3 refers to the four soil layers in the simulation domain. That is why they are meshed with 3D prism elements. For the material group #4, #5, #6 and #7, each of them represents a BHE, which is meshed with 1D line elements. Since different BHEs might have different configurations, such as the depth, U-tube diameters, and flow rates etc., these BHE parameters are given as part of the material group definition in the MMP file. In Chap. 4, introduction will be given regarding how to use a meshing tool to generate the mesh file.

#### 3.5 Parameters of BHEs

The parameters of the borehole heat exchangers are listed in the MMP file. In the following text box, an example was given. For each BHE, a unique MMP record needs to be given, starting with the key word "#MEDIUM\_PROPERTIES". Under the key word "\$GEO\_TYPE", the corresponding polyline was given, identifying the location of this BHE. Following the key word "\$BOREHOLE\_HEAT\_EXCHANGER", more specific information was defined, such as the length of the BHE, borehole diameter, refrigerant flow rate etc. Most of the key words applied here are selfexplanatory. A more detailed definition is listed in Table 3.2.

| Table 3.2         Parameters of BHE configuration | available in the MMP file                                                                                                    |         |                  |                                                                                  |
|---------------------------------------------------|----------------------------------------------------------------------------------------------------|---------|------------------|----------------------------------------------------------------------------------|
| Key words                                         | Value to fill                                                                                                    | Unit    | Default<br>value | Remarks                                                                          |
| BHE_TYPE                                          | BHE_TYPE_1U<br>BHE_TYPE_2U<br>BHE_TYPE_CXA<br>BHE_TYPE_CXA                                                                                              | I       |                  | Specify the type of BHE                                                          |
| BHE_BOUNDARY_TYPE                                 | FIXED_INFLOW_TEMP<br>FIXED_INFLOW_TEMP_CURVE<br>POWER_IN_WATT<br>POWER_IN_WATT_CURVE_FIXED_DT<br>POWER_IN_WATT_CURVE_FIXED_FLOW_RATE<br>FIXED_TEMP_DIFF | l       |                  | Different boundary conditions for<br>the BHE                                     |
| BHE_POWER_IN_WATT_VALUE                           | Double number                                                                                                    | W       |                  | A fixed power value<br>Positive means heating the BHE,<br>Negative means cooling |
| BHE_POWER_IN_WATT_CURVE_IDX                       | Integer number                                                                                                    | I       |                  | Index of curve in the RFD file                                                   |
| BHE_DELTA_T_VALUE                                 | Double number                                                                                                    | K       |                  | Only when the boundary type<br>FIXED_TEMP_DIFF is chosen                         |
| BHE_SWITCH_OFF_THRESHOLD                          | Double number                                                                                                    | Κ       |                  |                                                                                  |
| BHE_LENGTH                                        | Double number                                                                                                    | т       |                  | Length of the BHE                                                                |
| BHE_DIAMETER                                      | Double number                                                                                                    | ш       |                  | Diameter of the borehole                                                         |
| BHE_REFRIGERANT_FLOW_RATE                         | Double number                                                                                                    | $m^3/s$ |                  | Flow rate of circulating<br>refrigerant inside the pipeline of<br>the BHE        |
| BHE_INNER_RADIUS_PIPE                             | Double number                                                                                                    | т       |                  | Inner radius of the pipe                                                         |
| BHE_OUTER_RADIUS_PIPE                             | Double number                                                                                                    | т       |                  | Outer radius of the pipe                                                         |
| BHE_PIPE_IN_WALL_THICKNESS                        | Double number                                                                                                    | ш       |                  | Inlet pipe wall thickness                                                        |
| BHE_PIPE_OUT_WALL_THICKNESS                       | Double number                                                                                                    | т       |                  | Outlet pipe wall thickness                                                       |
| BHE_FLUID_TYPE                                    | Integer number                                                                                                    | ш       |                  | Index of fluid defined in the MFP file                                           |

28

Listing 3.5 Definition of BHE parameters in MMP File

```
properties of BHE 1
#MEDIUM PROPERTIES
SGEO TYPE
  POLYLINE BHE 1
$BOREHOLE HEAT EXCHANGER
  BHE TYPE
    BHE TYPE 1U
  BHE BOUNDARY TYPE
    POWER IN WATT CURVE FIXED FLOW RATE ;
  BHE POWER IN WATT CURVE IDX
  BHE LENGTH
    46
  BHE DIAMETER
    0.15
  BHE REFRIGERANT FLOW RATE
    9.17E-05
  BHE INNER RADIUS PIPE
    0.0131
```

One parameter that needs further explanation is the boundary condition that will be imposed on a BHE. In most cases, the inflow temperature of the BHE is controlled by the operation logic of the heat pump, and subsequently by the thermal load from the building. Therefore, several different types of BHE boundary conditions have been provided in the MMP files.

#### FIXED\_INFLOW\_TEMP

This is the simplest case, where the BHE inflow temperature is a constant over the simulation period. Such kind of boundary condition is rarely used for real scenario analysis, but for testing and benchmark purposes it is kept in the configuration.

```
• FIXED_INFLOW_TEMP_CURVE
With this type of boundary condition, the BHE inflow temperature is specified
according to a time dependent curve, which is defined in the RFD file. An
example of time dependent curve can be found in one of the benchmark cases
(Sect. 5.2).
```

FIXED\_TEMP\_DIFF

Some heat pump adopt an operation logic, which impose a fixed temperature difference between the inflow and outflow from the BHE. When this type of boundary condition is specified, the numerical model will first check the outflow temperature, and then calculate the inflow temperature by adding this  $\Delta T$  value.

• POWER\_IN\_WATT

This type of boundary configuration will specify the amount of power withdrawn or injected through the BHE. In the former case, there will be a negative value, and in the latter one a positive number. Through the simulation, the program will divide this power value by the product of fluid heat capacity, fluid density and the flow rate. The resultant  $\Delta T$  value will then be added on the outflow temperature, through which the inflow temperature is determined. Such calculation will be performed before each iteration of the linear equation solution.

#### • POWER\_IN\_WATT\_CURVE\_FIXED\_DT

- In this scenario, the BHE thermal load is specified according to a predefined curve in the RFD file. Meanwhile, a fixed  $\Delta T$  values will be maintained, i.e. the flow rate will be dynamically calculated based on the thermal load, the circulating fluid properties, and the given  $\Delta T$  value. If the resultant flow rate is below a certain threshold (by default  $1.0 \times 10^{-6} \text{ m}^3/\text{s}$ , the program will assume that the heat pump and fluid circulation is switched off.
- POWER\_IN\_WATT\_CURVE\_FIXED\_FLOW\_RATE Different from the previous configuration, this type of boundary will maintain a fixed flow rate instead of  $\Delta T$ . In this case the  $\Delta T$  value will be dynamically calculated using the same relationship, while the flow rate is kept the same.
- BHE\_BOUND\_BUILDING\_POWER\_IN\_WATT\_CURVE\_FIXED\_DT and BHE BOUND BUILDING POWER IN WATT CURVE FIXED

FLOW\_RATE

The additional feature in these two types of boundary is the inclusion of heat pump efficiency. Conventionally, this efficiency value is quantified by the coefficient of performance (COP) Casasso and Sethi (2014)

$$COP = \frac{\dot{Q}}{W} \tag{3.1}$$

where  $\dot{Q}$  is the amount of thermal power required by the building, and W is the electricity consumed by the heat pump. The COP can be determined by the temperature of circulating fluid at the BHE outlet, and the temperature required at the heating end [see Jaszczur and Śliwa (2013) and also Eq. (3.2)]. Although there are other factors influencing the heat pump COP, it is widely assumed that the COP is linearly dependent on the BHE outflow temperature. The same simplification can be found in e.g. Kahraman and Çelebi (2009), Casasso and Sethi (2014) and Sanner et al. (2003). The COP of a typical heat pump can be approximated by the following relationship,

$$COP = a + bT_{out} \tag{3.2}$$

where the parameters a and b is can be defined in the MMP file.

In reality, the thermal load of the BHE  $\dot{Q}_{BHE}$  is not the same as the building heat demand  $\dot{Q}_{Building}$  (see e.g. Casasso and Sethi 2014; Eicker and Vorschulze 2009; Speer 2005). To shift the heat from the ground to the building, the heat pump needs about 20–30 % of the energy in the form of electricity. This amount of heat must be subtracted from the thermal load.

$$\dot{Q}_{BHE} = \dot{Q}_{Building} \frac{COP - 1}{COP}$$
(3.3)

This effect will be explicitly considered by these two boundary conditions. With these two configurations, the building thermal load is specified. During the model simulation, the COP of the heat pump will be dynamically calculated by OGS, and the amount of BHE thermal load will be updated accordingly.

#### **3.6 Initial Conditions for the BHE**

In the IC file, initial temperatures on different compartments of the BHE have to be given, together with temperatures of the soil at the beginning of the simulation. The following example shows that the initial temperature of the soil, of the inlet and outlet pipeline are all set to be 22 °C. Notice that the initial condition must be imposed also on the two grout zones surrounding the pipelines.

Listing 3.6 The Initial Condition Configuration

```
#INITIAL CONDITION
$PCS TYPE
 HEAT TRANSPORT BHE
$PRIMARY VARIABLE
 TEMPERATURE SOIL
$GEO TYPE
 DOMATN
$DIS TYPE
 CONSTANT 22.0
#INITIAL CONDITION
SPCS TYPE
 HEAT TRANSPORT BHE
$PRIMARY VARIABLE
 TEMPERATURE IN 1
$GEO TYPE
 POLYLINE BHE 1
$DIS TYPE
 CONSTANT 22.0
#INITIAL CONDITION
$PCS TYPE
 HEAT TRANSPORT BHE
$PRIMARY VARIABLE
 TEMPERATURE OUT 1
$GEO TYPE
 POLYLINE BHE 1
$DIS TYPE
 CONSTANT 22.0
```

It is very often that the shallow subsurface has a natural geothermal gradient. In this case, the initial temperature of the soil can be specified to gradually increase along with the depth. The following example shows how to define such a case. There are three values after the keyword GRADIENT. The first values is the reference depth. The second one is the temperature value at this depth, and the third one is the geothermal gradient in the z-direction. In this example, the soil temperature was specified to be  $13.32 \,^{\circ}$ C at  $-120 \,$ m, and has a gradient of  $0.016 \,$ K m<sup>-1</sup> over the depth.

Listing 3.7 Initial Condition with Geothermal Gradient

```
...
#INITIAL_CONDITION
$PCS_TYPE
HEAT_TRANSPORT_BHE
$PRIMARY_VARIABLE
TEMPERATURE_SOIL
$GEO_TYPE
DOMAIN
$DIS_TYPE
GRADIENT -120 13.32 0.016
...
```

#### 3.7 Boundary Conditions for the BHE

In Sect. 3.5, the different types of BHE boundary conditions have already been discussed in detail. Besides these configurations, the user still needs to define in the BC file, where the boundary condition should be applied. The following text box shows an example. Here two locations have been specified. The first one was defined on the starting node of the BHE, namely on POINT4. At this location, the inflow temperature was imposed according to curve #1 defined in the RFD file (see Sect. 5.2 for an example). The second location is on POINT9, which is at the bottom of the BHE. This second location is necessary, because OGS will internally read how high the temperature is on the inflow pipe and impose this value on the outflow pipe. Therefore, the value imposed on POINT9 will not have any effect on the simulation result.

Listing 3.8 Boundary condition configuration in the BC file

```
#BOUNDARY CONDITION
$PCS TYPE
 HEAT TRANSPORT BHE
$PRIMARY VARIABLE
 TEMPERATURE_IN_1
$GEO TYPE
 POINT POINT4
$DIS TYPE
 CONSTANT 1.0
$TIM TYPE
 CURVE 1
#BOUNDARY CONDITION
$PCS TYPE
 HEAT TRANSPORT BHE
$PRIMARY VARIABLE
 TEMPERATURE OUT 1
$GEO TYPE
 POINT POINT9
$DIS TYPE
 CONSTANT 5.0
```

#### 3.8 Output of Temperatures

In the OUT file, it is configured which of the simulated temperature values are going to be recorded by OGS. As shown in the following example, two different output records are specified, each starting with the key word #OUTPUT. In the first one, the soil temperature over the entire domain is printed out in the PVD format. In the second one, the inlet, outlet temperature of the pipe, the two grout zones surrounding them, and also the soil temperature along the BHE is plotted in the TECPLOT format. Under the key word TIM\_TYPE, the specification "STEPS 10" means that the simulation result will be printed once in every ten time steps. Both the PVD format and the TECPLOT format output files can be read by a text editor.

| Listing 3.9 | The Output | Configuration |
|-------------|------------|---------------|
|-------------|------------|---------------|

```
#OUTPUT
  $PCS TYPE
   HEAT TRANSPORT BHE
  $NOD VALUES
   TEMPERATURE SOIL
  SGEO TYPE
   DOMATN
  $DAT TYPE
   PVD
  STIM TYPE
   STEPS 10
#OUTPUT
  SPCS TYPE
   HEAT TRANSPORT BHE
  SNOD VALUES
   TEMPERATURE IN 1 BHE 1
   TEMPERATURE_OUT_1_BHE_1
   TEMPERATURE_G_1_BHE 1
   TEMPERATURE G 2 BHE 1
   TEMPERATURE_SOIL
  $GEO TYPE
   POLYLINE BHE 1
  $DAT TYPE
   TECPLOT
  $TIM TYPE
   STEPS 10
#STOP
```

## 3.9 Running the OGS Model

There are several ways to start the simulation. In general, the OGS simulator can be started by calling the executable file ogs.exe. The easiest approach would be to run the simulation in the same folder where the input files are located. After copying the ogs.exe file into the project folder, one can double-click on the executable, then the following windows will appear on the screen (cf. Fig. 3.7). Within this window, one can enter the project name without the dot and any extensions. As the input files are

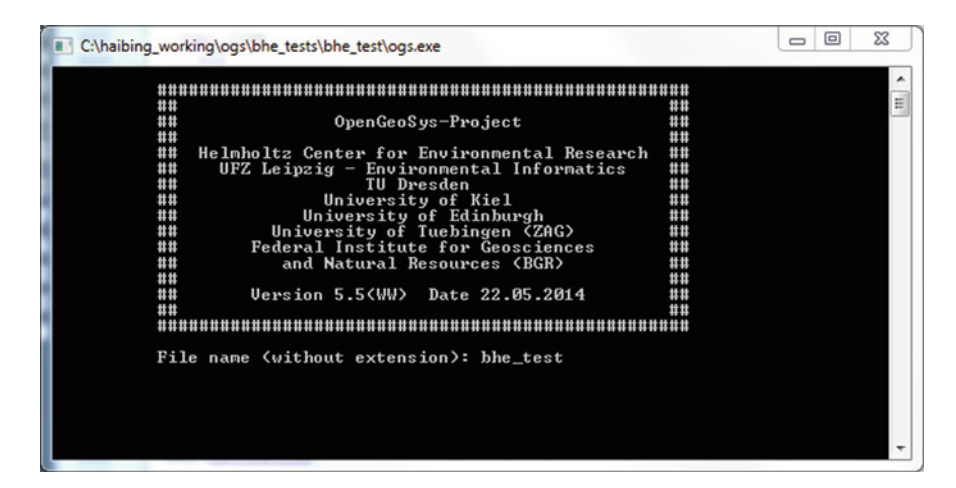

Fig. 3.7 Starting the simulation by calling the executable ogs.exe

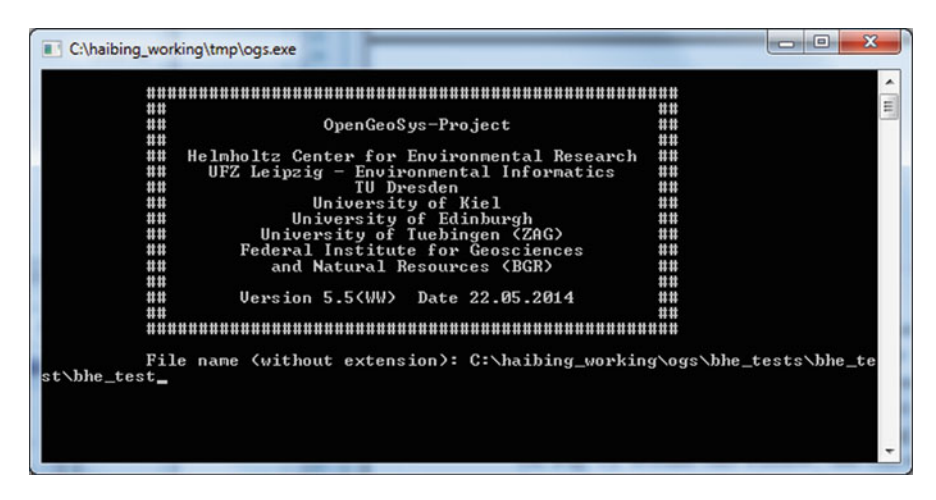

Fig. 3.8 Starting the simulation by calling the executable ogs.exe

name as "bhe\_test.\*", entering "bhe\_test" will be sufficient. After hitting the Enter key, the simulation will start.

An alternative approach is to have the executable placed at a different location, but supply the executable with the path to the project. As illustrated in Fig. 3.8, now ogs.exe is located under "C:\haibing\working\tmp". After launching ogs.exe, one can enter the project path "C:\haibing\_working\ogs\ bhe\_tests\bhe\_test" to start the simulation. A easier way would be, to drag and drop one of the input files into the OGS command line prompt, and delete the extensions. As the OGS is designed to run on multiple platforms, it can not read in folder or file names with space in

it. Please make sure that the path of the input files does not contain any space or special characters, otherwise OGS will not be able to find the right location.

While running the simulation, there is quiet a lot of logging information being printed on the screen. It includes which time step the simulation is in, how many nonlinear and linear iterations have been conducted, and how big is the numerical residual when solving the linear system. Such information is very helpful to the modeller, therefore it is recommended to save them in a log file. To do this, one could create an empty batch file, eg. named as "run\_ogs.bat". Within it, just type in the following content.

Listing 3.10 The content of the batch file

```
ogs.exe bhe test > result.txt
```

Here the symbol ">" will pipeline the screen output to the file "result.txt". By using this method, the user can open this text file and check the modelling progress while the simulation is still running.

#### **3.10** Visualization of Temperature Evolution

As defined in the OUT file, there are two records in the output configuration, one for the soil temperatures, and the other for the inflow, outflow and grout temperatures on the BHEs (see the introduction in Sect. 3.8).

#### 3.10.1 Visualization of Soil Temperatures

For the soil temperatures, they are recorded in the VTK format, and can be directly visualized by the software Paraview. As shown in Fig. 3.9, the result files are name as "bhe\_test\_HEAT\_TRANSPORT\_BHE\*.\*". The first part of the file name is the same as all the input files, while the second part is composed of the process that was simulated. For each of the \*.vtu files, there is a number appending the file name, it reflects which time step this file belongs to. When visualizing the soil temperatures, one could directly load the \*.pvd file, making paraview to read in all the printed result. Alternatively, one can also load a single \*.vtu file, which only contains the soil temperature distribution at this time step.

Figure 3.10 demonstrates how the soil temperature will be influence by the BHE operation. In this example, the sandbox experiment from Beier et al. (2011) was reproduced (see Sect. 5.2 for more details). Since heat is injected through the U-tubes, the temperature at the center of the sandbox will gradually increase along time. This is reflected by red color at the center of the domain (Fig. 3.10).

| Organisieren 🔻 In Bibliothek aufnehi                                                                                                    | men ▼ Freigeben für ▼ Brennen Neuer Ordner                                                                                                    | les                                                                                                    | · D. (                                                                                                    |
|----------------------------------------------------------------------------------------------------|----------------------------------------------------------------------------------------------------|----------------------------------------------------------------------------------------------------|----------------------------------------------------------------------------------------------------|
| rrganiseren ♥ in bibliothek aufnehn<br>Favoriten<br>Desktop<br>Downloads<br>Downloads<br>Downloads<br>Distop<br>Zuletzt besucht<br>Desktop<br>Bibliotheken<br>Bibliotheken<br>Bi | Name         Neuer Ordner           Name         bhe_test.           bhe_test.         FRANSPORT_BHE_BC_ST.asc           bhe_test.         bhe_test.           bhe_test.         FRANSPORT_BHE_BC_ST.asc           bhe_test.         bhe_test.           bhe_test.         FRANSPORT_BHE_BC_ST.asc           bhe_test.         BHEAD           bhe_test.         FRANSPORT_BHEBO.vtu           bhe_test.         FRANSPORT_BHEBO.vtu           < | B==<br>Anderungstatum<br>(9,99-2014 17:49<br>19.02.2016 14:08<br>19.02.2016 14:08<br>19.02.2016 14:08<br>19.02.2016 14:08<br>19.02.2016 14:08<br>19.02.2016 14:08<br>19.02.2016 14:08<br>19.02.2016 14:08<br>19.02.2016 14:08<br>19.02.2016 14:08<br>19.02.2016 14:08<br>19.02.2016 14:08<br>19.02.2016 14:08<br>19.02.2016 15:19<br>26.01.2016 15:19<br>26.01.2016 14:08<br>19.02.2016 14:08<br>19.02.2016 14:08<br>19.02.2016 14:08<br>19.02.2016 14:08<br>19.02.2016 14:08 | <ul> <li>Cuil</li> <li>Typ</li> <li>IIM-Datei</li> <li>PVD-Datei</li> <li>ASC-Datei</li> <li>VTU-Datei</li> <li>VTU-Datei</li> <li>TU-Datei</li> <li>TU-Datei</li> <li>TEC-Datei</li> <li>TEC-Datei</li> <li>TEC-Datei</li> <li>Anwendun</li> </ul> |

Fig. 3.9 Result files by a simulated OGS project

## 3.10.2 Visualization of BHE Temperatures

Different from the soil part, the information regarding temperatures inside the borehole heat exchanger is typically printed in the Tecplot file format. Figure 3.11 shows such an example. Here there are altogether six columns listed. From the left to the right, it is the distance from the top of the BHE, temperatures in the inflow and outflow pipeline, temperatures on the two grout zones, and finally BHE wall temperature. The order of the columns is actually defined in the \*.out file. Notice that the pipeline temperature values at the bottom of the BHE, specifically on line #24 and #46, are kept the same. One can also import the data into a spreadsheet or plotting software, then the temperature distribution on each BHE can be visualized in a vertical profile.

| III ParaView 4.4.0 64-bit                                                                                                    |                      |            |            |             |                    | _ 0      | 23 |
|----------------------------------------------------------------------------------------------------|----------------------|------------|------------|-------------|--------------------|----------|----|
| File Edit View Sources Filters Tools Ca                                                                                                    | talyst Macros Help   |            |            |             |                    |          |    |
| 🖻 🔔 🕼 🛱 🛱 🔊 🔍 📍 🗗                                                                                                    | 🖹 🕅 🛯 🕬              |            | Time: 2160 | 10          | 🗘 of 11            |          |    |
|                                                                                                    | · · ·                | Surface    | • X R      | a 🗱 🛤 🛤     | #1 #1 14           | 12 🗸     | *  |
|                                                                                                    | i 🎯 🍘 🗖 🔮            | 2 🌌 📽      |            |             |                    |          |    |
| Pipeline Browser 8 ×                                                                                                    | □ Layout #1 × +      |            |            |             |                    |          |    |
| a bultin:                                                                                                    | <b>新小</b> 30 開 国 国 H | 1. 带张张张文 / | <u>, #</u> |             | <u>RenderView1</u> |          | X  |
| Properties Information                                                                                                    |                      |            |            |             |                    |          |    |
| Properties 6 ×<br><sup>®</sup> <sup>R</sup> Apply @ Reset <b>X</b> Delete ?<br>Cauch (on Force day law)                                                                                                    |                      |            |            |             |                    |          |    |
| Coloring                                                                                                    |                      |            |            | TRANSPATION |                    |          |    |
| Show Creater Control Control C | 2 - 4                |            | 2.1950+01  | 22.04 22.13 | 22.22              | 22310+01 |    |
|                                                                                                    |                      | ×          |            |             |                    |          |    |

Fig. 3.10 Visualization effect of the simulated soil temperature distribution by the software Paraview

| CUM        | albing.working\ogs\bhe_tests\bhe_tests\bhe_test_bhe_test_ply_BHE_1_t1_HEAT_TRANSPORT_BHE.tec - Notepad ++                                                                                                    |            |
|------------|----------------------------------------------------------------------------------------------------|------------|
| File E     | idit Search View Encoding Language Settings Macro Run Plugins Window ?                                                                                                    | X          |
| Care       |                                                                                                    |            |
| 0          |                                                                                                    |            |
| E bhe_     | jest_ply_BHE_1_j1_HEAT_TRANSPORT_BHE.tec 🖾                                                                                                    |            |
| 1          | TITLE = "Profiles along polylines"                                                                                                    |            |
| 2          | VARIABLES = "DIST" "TEMPERATURE_IN_1_BHE_1" "TEMPERATURE_OUT_1_BHE_1" "TEMPERATURE_G_1_BHE_1" "TEMPERATURE_G_2_BHE_1                                                                                                    | - <b>-</b> |
|            | "TEMPERATURE_SOIL"                                                                                                    |            |
| 3          | ZONE T="TIME=0.0000000000e+00"                                                                                                    |            |
| 4          | 0.0000000000e+00 2.2000000000e+01 2.2000000000e+01 2.20000000000e+01 2.2000000000e+01 2.2000000000e+01                                                                                                    |            |
| 5          | 9.16000000000e-01 2.20000000000e+01 2.2000000000e+01 2.2000000000e+01 2.2000000000e+01 2.2000000000e+01                                                                                                    | 8          |
| 6          | 1.83200000000e+00 2.20000000000e+01 2.20000000000e+01 2.20000000000e+01 2.20000000000e+01 2.20000000000e+01                                                                                                    |            |
| 7          | 2.74500000000e+00 2.20000000000e+01 2.2000000000e+01 2.20000000000e+01 2.20000000000e+01 2.20000000000e+01                                                                                                    |            |
| 8          | 3.66400000000e+00 2.20000000000e+01 2.20000000000e+01 2.20000000000e+01 2.20000000000e+01 2.20000000000e+01                                                                                                    |            |
| 9          | 4.58000000000e+00 2.20000000000e+01 2.20000000000e+01 2.20000000000e+01 2.20000000000e+01 2.20000000000e+01                                                                                                    |            |
| 10         | 5.496000000000000000000000000000000000000                                                                                                    |            |
| 11         | 6.412000000000000000000000000000000000000                                                                                                    |            |
| 12         | .325000000000000000000000000000000000000                                                                                                    |            |
| 13         | 5.241000000000000000000000000000000000000                                                                                                    |            |
| 1.1        |                                                                                                    |            |
| 10         | 1.083000000000011.2.2000000000000000012.200000000                                                                                                    |            |
| 17         | 1 19220000000000000000000000000000000000                                                                                                    |            |
| 10         | 1.282400000000000000000000000000000000000                                                                                                    |            |
| 19         | 1.37400000000+01 2.2000000000+01 2.2000000000+01 2.20000000000+01 2.20000000000+01 2.20000000000+01                                                                                                    |            |
| 20         | 1.465500000000e+01 2.20000000000e+01 2.20000000000e+01 2.20000000000e+01 2.20000000000e+01 2.20000000000e+01                                                                                                    |            |
| 21         | 1.557200000000e+01 2.20000000000e+01 2.20000000000e+01 2.20000000000e+01 2.20000000000e+01 2.20000000000e+01                                                                                                    |            |
| 22         | 1.648800000000e+01 2.20000000000e+01 2.20000000000e+01 2.20000000000e+01 2.20000000000e+01 2.200000000000e+01                                                                                                    |            |
| 23         | 1.740400000000e+01 2.20000000000e+01 2.20000000000e+01 2.20000000000e+01 2.20000000000e+01 2.200000000000e+01                                                                                                    |            |
| 24         | 1.832000000000e+01 2.20000000000e+01 2.20000000000e+01 2.20000000000e+01 2.20000000000e+01 2.20000000000e+01                                                                                                    |            |
| 25         | ZONE T="TIME=2.16000000000e+02"                                                                                                    |            |
| 26         | 0.0000000000e+00 2.399222222000e+01 2.309958954010e+01 2.207419402009e+01 2.204071025568e+01 2.200160246720e+01                                                                                                    |            |
| 27         | 9.16000000000e-01 2.396560078510e+01 2.312424584055e+01 2.207299724156e+01 2.204111557366e+01 2.200157434106e+01                                                                                                    |            |
| 28         | 1.83200000000e+00 2.393948357192e+01 2.314855061584e+01 2.207182920693e+01 2.204155381987e+01 2.200154792486e+01                                                                                                    |            |
| 29         | 2.74800000000e+00 2.391396505554e+01 2.317263047816e+01 2.207067628884e+01 2.204200734527e+01 2.200152249447e+01                                                                                                    |            |
| 30         | 3.66400000000e+00 2.388897386939e+01 2.319634314956e+01 2.206955159587e+01 2.204249301363e+01 2.200149880138e+01                                                                                                    |            |
| 31         | 4.58000000000e+00 2.386457358736e+01 2.321981369554e+01 2.206844123798e+01 2.204299295717e+01 2.200147608465e+01                                                                                                    |            |
| 32         | 5.49600000000e+00 2.384067702507e+01 2.324291909331e+01 2.206735829714e+01 2.204352422275e+01 2.200145510560e+01                                                                                                    |            |
| 33         | 6.41200000000e+00 2.381732381094e+01 2.326578139545e+01 2.206628899634e+01 2.204406880048e+01 2.200143510134e+01                                                                                                    |            |
| 34         | 7.32800000000e+00 2.379441899603e+01 2.328829706589e+01 2.206524633965e+01 2.204464391432e+01 2.200141683364e+01                                                                                                    |            |
| 35         | 8.244000000000e+00 2.377198419040e+01 2.331058293695e+01 2.206421671254e+01 2.204523143708e+01 2.200139954010e+01                                                                                                    |            |
| 36         | 9.16000000000e+00 2.374992357504e+01 2.333255435142e+01 2.206321306196e+01 2.204584877345e+01 2.200138398223e+01                                                                                                    |            |
| 37         | 1.007600000000e+01 2.372824538605e+01 2.335432011790e+01 2.206222195131e+01 2.204647769713e+01 2.200136939830e+01                                                                                                    |            |
| 38         | 1.099200000000e+01 2.370685853745e+01 2.337581325756e+01 2.206125628767e+01 2.204713579328e+01 2.200135654946e+01                                                                                                    |            |
| 39         | 1.190800000000e+01 2.368576122348e+01 2.339713154068e+01 2.206030281669e+01 2.204780475056e+01 2.200134467457e+01                                                                                                    |            |
| 40         | 1.282400000000e+01 2.366487145125e+01 2.341822438323e+01 2.205937441615e+01 2.204850232941e+01 2.200133453439e+01                                                                                                    |            |
| 41         | 1.37400000000e+01 2.364417950600e+01 2.343917593950e+01 2.205845801077e+01 2.204921014403e+01 2.200132536834e+01                                                                                                    |            |
| 42         | 1.465600000000e+01 2.362361576034e+01 2.345995140222e+01 2.205756645519e+01 2.204994612021e+01 2.200131793678e+01                                                                                                    |            |
| 43         | 1.557200000000e+01 2.360316371437e+01 2.34806198355e+01 2.205668684192e+01 2.205069180859e+01 2.200131147955e+01                                                                                                    |            |
| 44         | 1.6388000000000e+01 2.358276849597e+01 2.350116348217e+01 2.205583201569e+01 2.205146527974e+01 2.200130675680e+01                                                                                                    |            |
| 95         | 1.750900000000e+01 2.350240715316e+01 2.352163671024e+01 2.20598918330e+01 2.205224806641e+01 2.20130300800e+01                                                                                                    |            |
| 16         | 1.532000000000e+01 2.35420128961e+01 2.354204057626e+01 2.205417133511e+01 2.205305823878e+01 2.200130099595e+01                                                                                                    |            |
| 17         |                                                                                                    |            |
| 90         | 0.0000000000000000000000000000000000000                                                                                                    | -          |
| Normal     | text file Innet+-22558 lines-245 In-1 Col-1 Sel-010 Dos/Windows IITE-8                                                                                                    | INS        |
| - Winnight | territe territe territ | 100        |

Fig. 3.11 Simulated temperature values printed in the Tecplot file format